# OPHIR OPTRONICS SOLUTIONS LTD. Laser Power & Energy Meter - Nova II

# Thermopile Head

지원 버전 TOP Design Studio V1.4.9.76 이상

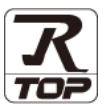

## CONTENTS

Touch Operation Panel을 사용해주시는 고객님께 감사 드립니다.

- 1. 시스템 구성
   2 페이지

   연결 가능한 기기 및 네트워크 구성에 대해 설명합니다.
   3 페이지

   7. 외부 장치 선택
   3 페이지

   TOP 기종과 외부 장치를 선택합니다.
   4 페이지

   전P 통신 설정 방법에 대해서 설명합니다.
   4 페이지

   1. 카이블 표
   9 페이지

   외부 장치의 통신 설정 방법에 대해서 설명합니다.
   9 페이지
- 5. 지원 어드레스
   10 페이지

   외부 장치와 통신 가능한 어드레스를 설명합니다.

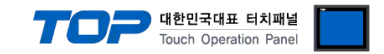

# 1. 시스템 구성

TOP와 "Ophir – Laser Power & Energy Meter"의 시스템 구성은 아래와 같습니다.

| 시리즈     | 센서 (헤드) * <mark>주1)</mark> | Link I/F         | 통신 방식   | 시스템 설정              | 케이블            |
|---------|----------------------------|------------------|---------|---------------------|----------------|
| Nova II | Thermopile                 | RS-232C I/O Port | RS-232C | <u>3. TOP 통신 설정</u> | <u>4 케이블 표</u> |
|         |                            |                  |         |                     |                |

\*주1) 센서 (헤드)는 Thermopile 헤드만 지원합니다.

### ■ 연결 구성

•1:1(TOP 1 대와 외부 장치 1 대) 연결 - RS232C 통신에서 가능한 구성입니다.

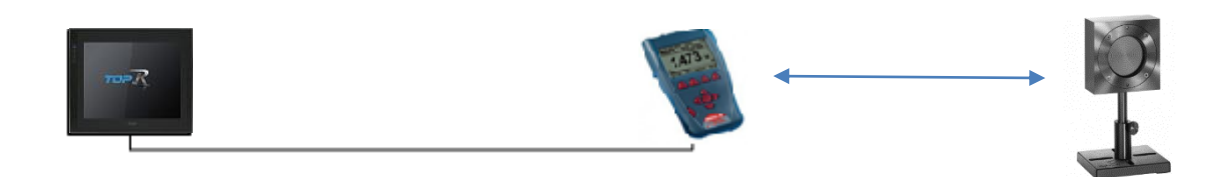

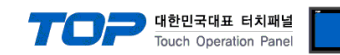

## 2. 외부 장치 선택

■ TOP 모델 및 포트 선택 후 외부 장치를 선택합니다.

| PLC 선택 [0                                                                                                    | COM1]                                                                                                    |                         |                                                                                                    | 74.00                                                                                                    |                        |                                       |              |
|----------------------------------------------------------------------------------------------------|----------------------------------------------------------------------------------------------------|-------------------------|----------------------------------------------------------------------------------------------------|----------------------------------------------------------------------------------------------------|------------------------|---------------------------------------|--------------|
|                                                                                                    |                                                                                                    |                         |                                                                                                    | 29:                                                                                                    | ● 모텔명                  | ○제3                                   | 5사           |
| 제조사                                                                                                    |                                                                                                    | 모델망                     | }                                                                                                    |                                                                                                    |                        |                                       |              |
| CA3                                                                                                    |                                                                                                    |                         | Laser P                                                                                                    | ower Meter                                                                                                    |                        |                                       |              |
|                                                                                                    |                                                                                                    |                         |                                                                                                    |                                                                                                    |                        |                                       |              |
|                                                                                                    |                                                                                                    |                         |                                                                                                    |                                                                                                    |                        |                                       |              |
| SHINHAN Electronics                                                                                                    |                                                                                                    |                         |                                                                                                    |                                                                                                    |                        |                                       |              |
| BONGSHIN LOADCEL                                                                                                    | L                                                                                                    |                         |                                                                                                    |                                                                                                    |                        |                                       |              |
| FANUC Co., Ltd.                                                                                                    |                                                                                                    |                         |                                                                                                    |                                                                                                    |                        |                                       |              |
| MINEBEA Co., Ltd.                                                                                                    |                                                                                                    |                         |                                                                                                    |                                                                                                    |                        |                                       |              |
| KORO TECHNOLOGY                                                                                                    |                                                                                                    |                         |                                                                                                    |                                                                                                    |                        |                                       |              |
| ROBOSTAR                                                                                                    |                                                                                                    |                         |                                                                                                    |                                                                                                    |                        |                                       |              |
| Ebmpapst                                                                                                    |                                                                                                    |                         |                                                                                                    |                                                                                                    |                        |                                       |              |
| CoDeSys Automation                                                                                                    | Alliance                                                                                                    |                         |                                                                                                    |                                                                                                    |                        |                                       |              |
| Ophir Optronics Solu                                                                                                    | ions Ltd.                                                                                                    |                         |                                                                                                    |                                                                                                    |                        |                                       |              |
| Peripheral Device                                                                                                    |                                                                                                    |                         |                                                                                                    |                                                                                                    |                        |                                       |              |
| OTHERS Manufacture                                                                                                    | 2                                                                                                    |                         |                                                                                                    |                                                                                                    |                        |                                       |              |
|                                                                                                    |                                                                                                    |                         |                                                                                                    |                                                                                                    |                        |                                       |              |
|                                                                                                    |                                                                                                    |                         |                                                                                                    |                                                                                                    | _                      |                                       |              |
| 바이스 선택                                                                                                    |                                                                                                    |                         |                                                                                                    | <b>4</b> 뒤로                                                                                                    | • 다음                   |                                       | X 취소         |
| 바이스 선택<br>PLC 설정[ Laser  <br>별<br>인당페이                                                                                                    | Power Mete<br>칭 : PLC2<br>스 · Serial                                                                              | er]                     |                                                                                                    | ▲ 뒤로                                                                                                    | 다음                     |                                       | ¥ 취소         |
| 바이스 선택<br>PLC 설정[ Laser  <br>별<br>인터페이<br>프로토                                                                                                    | Power Mete<br>ð : PLC2<br>- : Serial<br>콜 : PowerMet                                                              | er ]                    | ~                                                                                                    | <b>◆</b> 뒤로                                                                                                    | <ul> <li>다음</li> </ul> |                                       | ¥ 취소         |
| 바이스 선택<br>PLC 설정[ Laser  <br>별<br>인터페이<br>프로토<br>문자열 저장 모                                                                                                | Power Mete<br>청 : PLC2<br>스 : Serial<br>콜 : PowerMet<br>드 : First LH HL                                           | er]<br>erComm           | ✓                                                                                                    | ♣ 뒤로                                                                                                    | ▲ 다음                   |                                       | ¥ 취소         |
| 바이스 선택<br>PLC 설정[Laser  <br>별<br>인터페이<br>프로토<br>문자열 저장 모                                                                                                 | Power Mete<br>3 : PLC2<br>4 : Serial<br>2 : PowerMete<br>5 : First LH HL                                          | er ]<br>erComm          | ✓                                                                                                    | ♣ 뒤로                                                                                                    | ▲ 다음                   |                                       | ¥ 취소         |
| 바이스 선택<br>PLC 설정[Laser  <br>별<br>인터페이<br>프로토<br>문자열 저장 모<br>이 <b>중확 사용</b><br>연산 조건 :                                                                    | Power Mete<br>8 : PLC2<br>- : Serial<br>= : PowerMete<br>= : First LH HL<br>AND                                   | er]<br>erComm<br>·      | ✓                                                                                                    | <b>(</b> मिट                                                                                                    | ▲ 다음                   |                                       | ¥ 취소         |
| 바이스 선택<br>PLC 설정[Laser ]<br>별<br>인터페이<br>프로토<br>문자열 저장 모<br>○ 이중화 사용<br>연산 조건 :<br>변경 조건 :                                                               | Power Mete<br>청 : PLC2<br>소 : Serial<br>콜 : PowerMet<br>드 : First LH HL<br>AND ·<br>파 타입아웃                        | er ]<br>erComm          | ♥ ♥ ♥ ♥ Ø Ø                                                             | ▲ 뒤로                                                                                                    | 다음                     |                                       | ¥ 취소         |
| 비바이스 선택<br>PLC 설정[Laser I<br>별<br>인터페이<br>프로토<br>문자열 저장 모<br>이중화 사용<br>연산 조건 :<br>변경 조건 :                                                                | Power Mete<br>장 : PLC2<br>스 : Serial<br>콜 : PowerMet<br>드 : First LH HL<br>AND<br>타입아웃<br>프 조건                    | er ]<br>erComm          | ₩<br>₩<br>₩<br>₩<br>(초)                                                                                                    | ▲ 뒤로                                                                                                    | ♦ 다음                   | -<br>-<br>-<br>-                      | * 취소         |
| 바이스 선택<br>PLC 설정[Laser  <br>일<br>인터페이<br>프로토<br>문자열 저장 모<br>이중화 사용<br>연산 조건 :<br>변경 조건 :                                                                 | Power Meter<br>참 : <u>PLC2</u><br>스 : Serial<br>콜 : PowerMet<br>드 : FrstLH HL<br>AND<br>타입아웃<br>조건                | erComm                  | ✓ ゼ경 (本)                                                                                                    | ▲ 뒤로                                                                                                    | • स                    |                                       | * 취소         |
| 바이스 선택<br>PLC 설정[Laser I<br>별<br>인터페이<br>프로토<br>문자열 저장 모<br>이중화 사용<br>연산 조건 :<br>변경 조건 :<br>Primary Option<br>TimeOut (ms)                               | Power Mete<br>장 : PLC2<br>스 : Serial<br>콜 : PowerMet<br>도 : First LH HL<br>AND<br>타입아웃<br>표전                      | er]<br>erComm<br>5      | ¥ ¥ ₩ ₩ </td <td>▲ 뒤로</td> <td>• + + +</td> <td></td> <td>* 취소</td> | ▲ 뒤로                                                                                                    | • + + +                |                                       | * 취소         |
| I바이스 선택<br>PLC 설정[Laser I<br>일<br>인터페이<br>프로토<br>문자열 저장 모<br>이중화 사용<br>연산 조건 :<br>변경 조건 :<br>변경 조건 :<br>1<br>17 meOut (ms)<br>SendWait (ms)              | Power Mete<br>A : PLC2<br>스 : Serial<br>콜 : PowerMet<br>드 : First LH HL<br>AND<br>파 타입아웃<br>프 조건<br>300<br>0      | er]<br>erComm<br>5<br>5 | ✓ ♥ ♥ ♥ (本)                                                                                                    | <b>(</b> नि.ह.                                                                                                    | • + + +                |                                       | 지 취소         |
| I바이스 선택 PLC 설정[Laser I<br>별<br>인터페이<br>프로토<br>문자열 저장 모<br>이중화 사용<br>연산 조건 :<br>변경 조건 :<br>변경 조건 :<br>1000 (ms)<br>SendWait (ms)<br>Retry                 | Power Mete<br>3 : PLC2<br>스 : Serial<br>콜 : PowerMete<br>드 : First LH HL<br>마입아웃<br>조건<br>300<br>5                | er ]<br>erComm<br>5     | ●<br>逆 경<br>(本)                                                                                                    | ▲ 뒤로                                                                                                    | • 다음                   | · · · · · · · · · · · · · · · · · · · | * 취소         |
| I바이스 선택 PLC 설정[Laser I<br>별<br>인터페이<br>프로토<br>문자열 저장 모<br>이중화 사용<br>연산 조견 :<br>변경 조견 :<br>변경 조건 :<br>100 조건 :<br>8 2 2 2 2 2 2 2 2 2 2 2 2 2 2 2 2 2 2 2 | Power Mete<br>참 : PLC2<br>스 : Serial<br>콜 : PowerMete<br>도 : First LH HL<br>파입아웃<br>조건<br>300<br>0<br>5           | er ]<br>erComm<br>5     | ●<br>●<br>単図<br>●<br>(本)                                                                                                    | ▲ 뒤로                                                                                                    | • R                    |                                       | ※ 취소         |
| I바이스 선택<br>PLC 설정[Laser I<br>일<br>인터페이<br>프로토<br>문자열 저장 모<br>이중화 사용<br>연산 조건 :<br>변경 조건 :<br>변경 조건 :<br>TimeOut (ms)<br>SendWait (ms)<br>Retry           | Power Mete<br>3 : <u>PLC2</u><br>스 : Serial<br>PowerMete<br>도 : First LH HL<br>AND<br>타입아웃<br>조건<br>300<br>0<br>5 | er ]<br>erComm          | <ul> <li>✓</li> <li>✓</li> <li>✓</li> <li>✓</li> <li>(本)</li> </ul>                                                                                                    | ▲ 뒤로                                                                                                    | • es                   | · · · · · · · · · · · · · · · · · · · | × 취소         |
| I바이스 선택 PLC 설정[Laser I<br>별<br>인터페이<br>프로토<br>문자열 저장 모<br>이중화 사용<br>연산 조건 :<br>변경 조건 :<br>변경 조건 :                                                        | Power Mete<br>장 : PLC2<br>스 : Serial<br>PowerMet<br>도 : First LH HL<br>AND<br>타입아웃<br>조건<br>300<br>0<br>5         | er ]<br>erComm          | <ul> <li>✓</li> <li>✓</li> <li>✓</li> <li>✓</li> <li>(초)</li> </ul>                                                                                                    | ▲ 뒤로                                                                                                    | ÷ 48                   |                                       | × 취소         |
| I바이스 선택 PLC 설정[Laser I<br>별<br>인터페이<br>프로토<br>문자열 저장 모<br>이중화 사용<br>연산 조건 :<br>변경 조건 :<br>변경 조건 :                                                        | Power Mete<br>A : PLC2<br>- : Serial<br>클 : First LH HL<br>타입아웃<br>조건<br>300<br>5                                 | er]                     | ✓ ♥ ♥ (本)                                                                                                    | • निय<br>• निय<br>•<br>•<br>•<br>•<br>•<br>•<br>•<br>•<br>•<br>•<br>•<br>•<br>•<br>•<br>•<br>•<br>•<br>•<br>• | ÷ 98                   | <u>स</u>                              | 지 취소         |
| I바이스 선택 PLC 설정[Laser I<br>별<br>인터페이<br>프로토<br>문자열 저장 모<br>이중화 사용<br>연산 조견 :<br>변경 조견 :<br>변경 조견 :                                                        | Power Mete<br>장 : PLC2<br>- : Serial<br>콜 : PowerMete<br>드 : First LH HL<br>마입아웃<br>조건<br>300<br>5                | er ]<br>erComm<br>5     | ● (本)                                                                                                    |                                                                                                    | • FS                   | (<br>一<br>四<br>一                      | 지         취소 |

| 설정 사항 |     |                                          | 내용         |                |
|-------|-----|------------------------------------------|------------|----------------|
| ТОР   | 모델  | <br>TOP의 디스플레이와 프로세스를 확인하여 터치 모델을 선택합니다. |            |                |
| 외부 장치 | 제조사 | TOP와 연결할 외부 장치의 제조                       | 사를 선택합니다.  |                |
|       |     | "Ophir Optronics Solutions Ltd."를        | 를 선택 하십시오. |                |
|       | PLC | TOP와 연결할 외부 장치를 선택                       | 합니다.       |                |
|       |     | 모델                                       | 인터페이스      | 프로토콜           |
|       |     | Laser Power Meter                        | Serial     | PowerMeterComm |
|       |     |                                          |            |                |

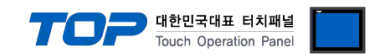

## 3. TOP 통신 설정

통신 설정은 TOP Design Studio 혹은 TOP 메인 메뉴에서 설정 가능 합니다. 통신 설정은 외부 장치와 동일하게 설정해야 합니다.

#### 3.1 TOP Design Studio 에서 통신 설정

#### (1) 통신 인터페이스 설정

■ [ 프로젝트 > 프로젝트 속성 > TOP 설정 ] → [ 프로젝트 옵션 > "HMI 설정 사용" 체크 > 편집 > 시리얼 ] - TOP 통신 인터페이스를 TOP Design Studio에서 설정합니다.

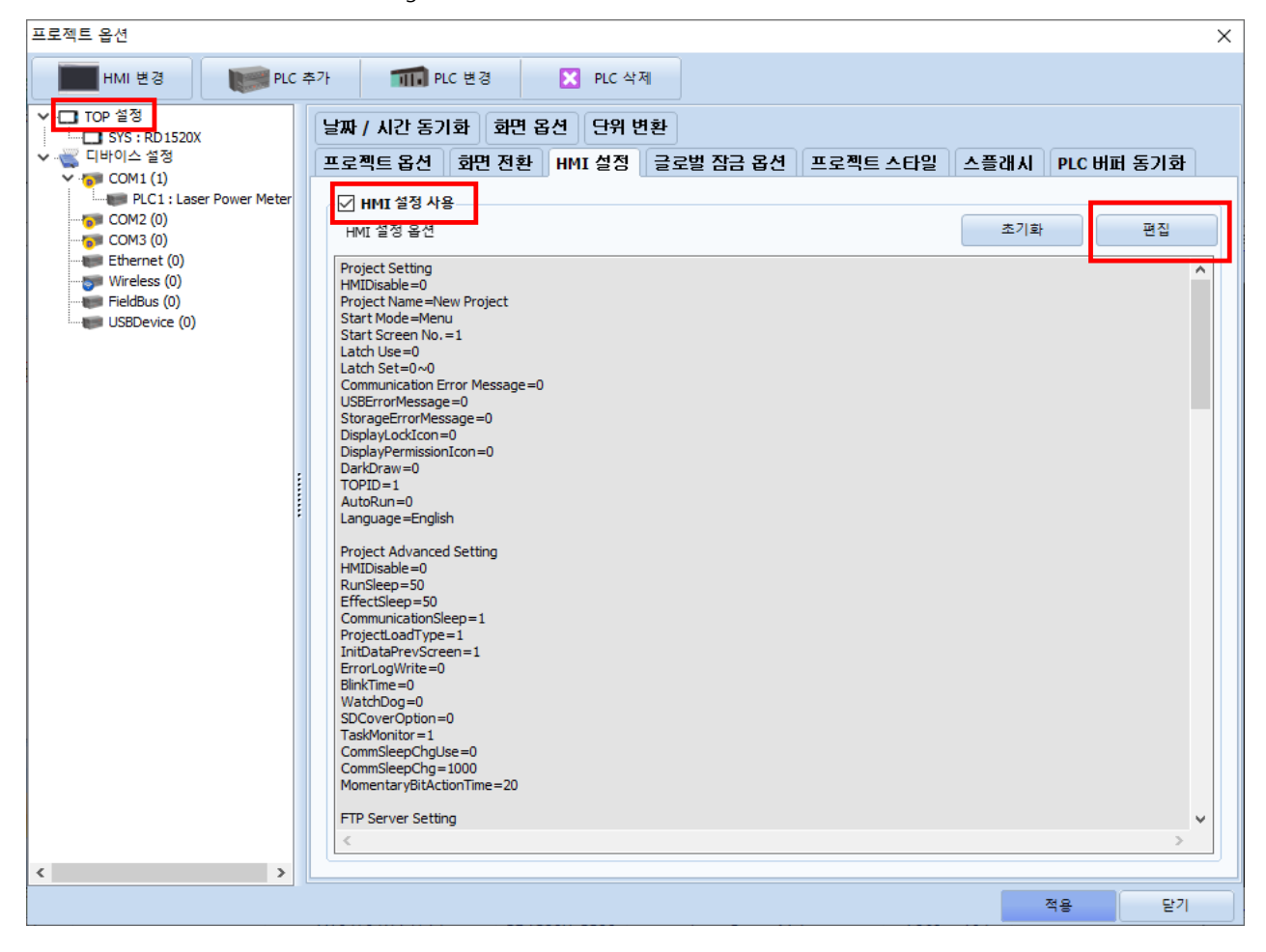

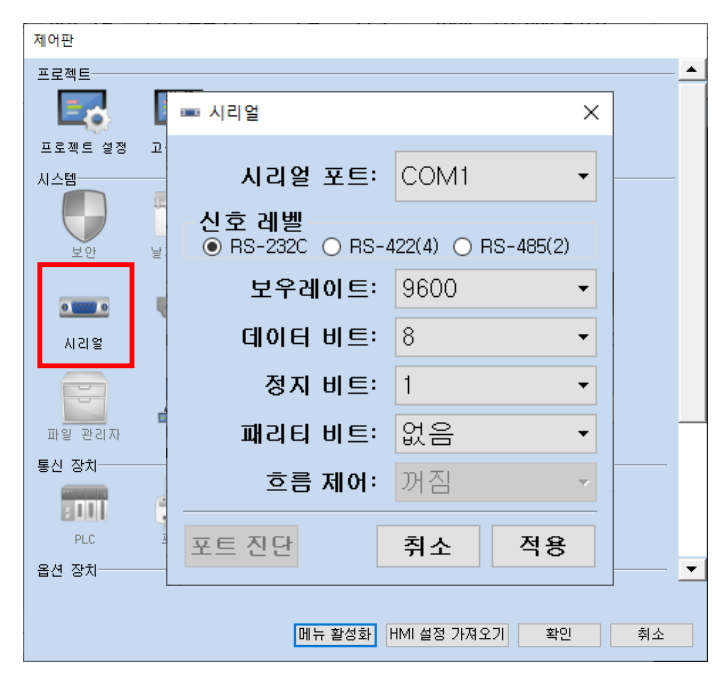

|                                       |        |        | louch Operation Panel |  |
|---------------------------------------|--------|--------|-----------------------|--|
| 항 목                                   | ТОР    | 외부 장치  | 비고                    |  |
| 신호 레벨 (포트)                            | RS-232 | RS-232 |                       |  |
| 보우레이트                                 | 96     | 00     |                       |  |
| 데이터 비트                                |        | 3      |                       |  |
| 정지 비트                                 |        | 1      |                       |  |
| 패리티 비트                                | 없      | 음      |                       |  |
| ※ 위의 설정 내용은 본 사에서 권장하는 <u>예제</u> 입니다. |        |        |                       |  |

대한민국대표 터치패널

| 항 목    | 설 명                                       |
|--------|-------------------------------------------|
| 신호 레벨  | TOP — 외부 장치 간 시리얼 통신 방식을 선택합니다.           |
| 보우레이트  | TOP — 외부 장치 간 시리얼 통신 속도를 선택합니다.           |
| 데이터 비트 | TOP — 외부 장치 간 시리얼 통신 데이터 비트를 선택합니다.       |
| 정지 비트  | TOP — 외부 장치 간 시리얼 통신 정지 비트를 선택합니다.        |
| 패리티 비트 | TOP - 외부 장치 간 시리얼 통신 패리티 비트 확인 방식을 선택합니다. |

### (2) 통신 옵션 설정

- [ 프로젝트 > 프로젝트 속성 > PLC 설정 > COM > "PLC1 :Laser Power Meter"]
  - Ophir Laser Power Meter 통신 드라이버의 옵션을 TOP Design Studio에서 설정합니다.

| 프로젝트 옵션                                                                                                    |    | ×  |
|----------------------------------------------------------------------------------------------------|----|----|
| HMI 변경 DLC 추가 11 PLC 변경 🔀 PLC 삭제                                                                                                    |    |    |
| Image: Constraint of the second of the second of the s |    |    |
|                                                                                                    | 적용 | 닫기 |

| 항 목           | 설 정                                          | 비고             |
|---------------|----------------------------------------------|----------------|
| 인터페이스         | "Serial"를 선택합니다.                             | "2. 외부 장치      |
| 프로토콜          | "PowerMeterComm"을 선택합니다.                     | <u> 선택" 참고</u> |
| TimeOut (ms)  | TOP이 외부 장치로부터 응답을 기다리는 시간을 설정합니다.            |                |
| SendWait (ms) | TOP이 외부 장치로부터 응답 수신 후 다음 명령어 요청 전송 간에 대기 시간을 |                |
|               | 설정합니다.                                       |                |
| Retry         | 통신 실패 시 재시도 횟수를 설정합니다                        |                |

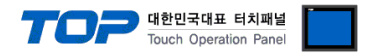

#### 3.2 TOP 에서 통신 설정

※ "3.1 TOP Design Studio 에서 통신 설정" 항목의 "HMI 설정 사용"을 체크 하지 않은 경우의 설정 방법입니다.

■ TOP 화면 상단을 터치하여 아래로 드래그 합니다. 팝업 창의 "EXIT"를 터치하여 메인 화면으로 이동합니다.

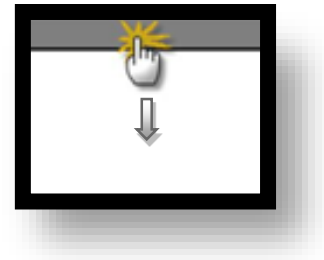

(1) 통신 인터페이스 설정

■ [메인 화면 > 제어판 > 시리얼 ]

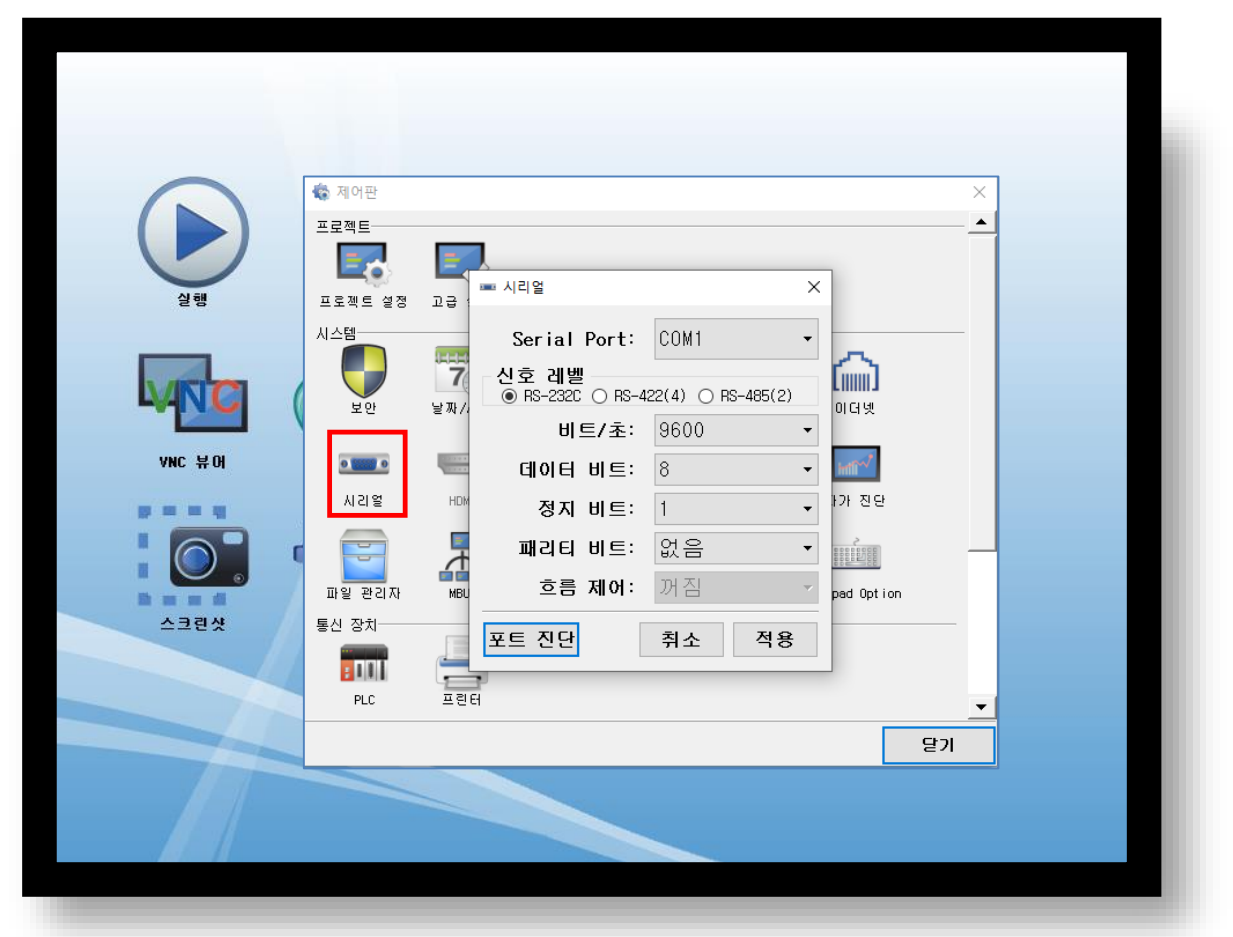

| ТОР    | 외부 장치               | 비고                                                                                                |
|--------|---------------------|---------------------------------------------------------------------------------------------------|
| RS-232 | RS-232              |                                                                                                   |
| 96     | 600                 |                                                                                                   |
| 8      |                     |                                                                                                   |
| 1      |                     |                                                                                                   |
| 없음     |                     |                                                                                                   |
|        | TOP<br>RS-232<br>96 | TOP         외부 장치           RS-232         RS-232           9600         8           1         없음 |

※ 위의 설정 내용은 본 사에서 권장하는 설정 <u>예제</u>입니다.

| 항 목    | 설 명                                       |
|--------|-------------------------------------------|
| 신호 레벨  | TOP — 외부 장치 간 시리얼 통신 방식을 선택합니다.           |
| 보우레이트  | TOP — 외부 장치 간 시리얼 통신 속도를 선택합니다.           |
| 데이터 비트 | TOP — 외부 장치 간 시리얼 통신 데이터 비트를 선택합니다.       |
| 정지 비트  | TOP — 외부 장치 간 시리얼 통신 정지 비트를 선택합니다.        |
| 패리티 비트 | TOP - 외부 장치 간 시리얼 통신 패리티 비트 확인 방식을 선택합니다. |

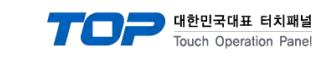

(2) 통신 옵션 설정

■ [ 메인 화면 > 제어판 > PLC ]

|         | 🆚 제어판           | TI PLC X                                      |
|---------|-----------------|-----------------------------------------------|
|         | 프로젝트            | Drvier(COM1) PLC1(Laser Power Meter) - COM1 - |
|         |                 | Interface Serial 👻                            |
|         | 프로젝트 설정         | Protocol PowerMeterComm 👻                     |
| 갈행      | 시스템             | TimeOut (ms) 300 🔄                            |
|         |                 | SendWait (ms) 0 🜩                             |
| MIC     | 보안              | Retry 5                                       |
|         | 0 0000 0        |                                               |
| ANC 뷰어  | 시김얼             |                                               |
|         |                 |                                               |
|         |                 |                                               |
| b = = d | 파일 관리사<br>토시 자치 |                                               |
| 스크린샷    | 80 8X           |                                               |
|         |                 | 토시 지다                                         |
|         | PLU             | · · · · · · · · · · · · · · · · · · ·         |
|         |                 |                                               |
|         |                 |                                               |
|         |                 |                                               |

| 항 목           | 설정                                           | 비고                 |
|---------------|----------------------------------------------|--------------------|
| 인터페이스         | "Serial"를 선택합니다.                             | <u>"2. 외부 장치 선</u> |
| 프로토콜          | "PowerMeterComm"을 선택합니다.                     | <u>택" 참고</u>       |
| TimeOut (ms)  | TOP이 외부 장치로부터 응답을 기다리는 시간을 설정합니다.            |                    |
| SendWait (ms) | TOP이 외부 장치로부터 응답 수신 후 다음 명령어 요청 전송 간에 대기 시간을 |                    |
|               | 설정합니다.                                       |                    |
| Retry         | 통신 실패 시 재시도 횟수를 설정합니다                        |                    |

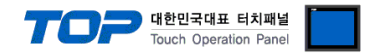

#### 3.3 통신 진단

■ TOP - 외부 장치 간 인터페이스 설정 상태를 확인
 - TOP 화면 상단을 터치하여 아래로 <u>드래그</u>. 팝업 창의 "EXIT"를 터치하여 메인 화면으로 이동한다
 - [ 제어판 > 시리얼 ] 에서 사용 하고자 하는 COM 포트 설정이 외부 장치의 설정 내용과 같은지 확인한다

■ 포트 통신 이상 유무 진단

- [제어판 > PLC]에서 "통신 진단"을 터치한다.

- 화면 상에 Diagnostics 다이얼로그 박스가 팝업 되며 진단 상태를 판단한다.

| ОК             | 통신 설정 정상                                                |
|----------------|---------------------------------------------------------|
| Time Out Error | 통신 설정 비정상                                               |
|                | - 케이블 및 TOP, 외부 장치의 설정 상태 확인한다.( <b>참조 : 통신 진단 시트 )</b> |

#### ■ 통신 진단 시트

- 외부 단말기와 통신 연결에 문제가 있을 경우 아래 시트의 설정 내용을 확인 바랍니다.

| 항목     | 내용             |         | 확인 |    | 참 고                                   |  |
|--------|----------------|---------|----|----|---------------------------------------|--|
| 시스템 구성 | 시스템 연결 방법      |         | OK | NG | 1 시스테 그서                              |  |
|        | 접속 케이블 명칭      |         | OK | NG | <u>1. 시스템 구영</u>                      |  |
| ТОР    | 버전 정보          |         | OK | NG |                                       |  |
|        | 사용 포트          |         | OK | NG |                                       |  |
|        | 드라이버 명칭        |         | OK | NG |                                       |  |
|        | 기타 세부 설정 사항    |         | OK | NG |                                       |  |
|        | 상대 국번          | 프로젝트 설정 | OK | NG | <u>2. 외부 장치 선택</u><br><u>3. 통신 설정</u> |  |
|        |                | 통신 진단   | OK | NG |                                       |  |
|        | 시리얼 파라미터       | 전송 속도   | OK | NG |                                       |  |
|        |                | 데이터 비트  | OK | NG |                                       |  |
|        |                | 정지 비트   | OK | NG |                                       |  |
|        |                | 패리티 비트  | OK | NG |                                       |  |
| 외부 장치  | CPU 명칭         |         | OK | NG |                                       |  |
|        | 통신 포트 명칭(모듈 명) |         | OK | NG | <u>4. 외부 장치 설정</u>                    |  |
|        | 프로토콜(모드)       |         | OK | NG |                                       |  |
|        | 설정 국번          |         | OK | NG |                                       |  |
|        | 기타 세부 설정 사항    |         | OK | NG |                                       |  |
|        | 시리얼 파라미터       | 전송 속도   | OK | NG |                                       |  |
|        |                | 데이터 비트  | OK | NG |                                       |  |
|        |                | 정지 비트   | OK | NG |                                       |  |
|        |                | 패리티 비트  | ОК | NG |                                       |  |
|        | 어드레스 범위 확인     |         |    |    | <u>6. 지원 어드레스</u>                     |  |
|        |                |         | OK | NG | (자세한 내용은 PLC 제조사의 매뉴얼을                |  |
|        |                |         |    |    | 참고 하시기 바랍니다.)                         |  |

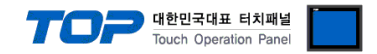

## 4. 케이블 표

본 Chapter는 TOP와 해당 기기 간 정상 통신을 위한 케이블 다이어그램을 소개 합니다. (본 절에서 설명되는 케이블 다이어그램은 "Ophir – Laser Power & Energy Meter"의 권장사항과 다를 수 있습니다)

■ RS-232C NOVA-II 케이블 사용 (P/N 7E1206)

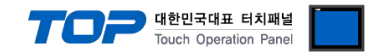

## 5. 지원 어드레스

#### TOP에서 사용 가능한 디바이스는 아래와 같습니다.

CPU 모듈 시리즈/타입에 따라 디바이스 범위(어드레스) 차이가 있을 수 있습니다. TOP 시리즈는 외부 장치 시리즈가 사용하는 최대 어드레스 범위를 지원합니다. 사용하고자 하는 장치가 지원하는 어드레스 범위를 벗어 나지 않도록 각 CPU 모듈 사용자 매뉴얼을 참조/주의 하십시오.

| Device (타입 / 크기)       | 설 명 (Read Only) |
|------------------------|-----------------|
| POWER (Float / 32Bit)  | 파워 측정 값         |
| ENERGY (Float / 32Bit) | 에너지 측정 값        |
| POWER_CHECK ( / 1Bit)  | 파워 측정 진행 여부 체크  |
| ENERGY_CHECK ( / 1Bit) | 에너지 측정 진행 여부 체크 |